## カメラの許可設定

2025.03 iNetCampus 顔認証システム\_ver3

### 目次

- <u>Windows Microsoft Edge</u>
- <u>Windows Google Chrome</u>
- <u>Windowsのカメラ許可設定</u>
- Mac OS Safari
- <u>iOS Safari</u>
- Android Google Chrome
- <u>外付けカメラを使用する場合(Windows)</u>
- <u>外付けカメラを使用する場合(Mac)</u>

## Windows Microsoft Edge

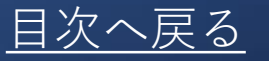

### 設定ページ edge://settings/content/camera

| ← C බ 🛛 Edge   edge://settings/d                                 | content/camera                      |                              |
|------------------------------------------------------------------|-------------------------------------|------------------------------|
| 設定                                                               | ← サイトのアクセス許可 / カメラ                  | カメラを選択する                     |
| Q<         設定の検索                                                 | カメラ                                 | GENERAL WEBCAM (1b3f:1167) 🗸 |
| ③ プロファイル                                                         |                                     |                              |
| ☆ プライバシー、検索、サービス                                                 | アクセスする前に確認する (推奨)                   | 🗢 💽                          |
| 今 外親                                                             | オフになっている場合はプロックする                   |                              |
| □ サイドバー<br>                                                      |                                     |                              |
| □□ [スタート]、[ホーム]、および [新規] タブ                                      | プロック                                | アクセス前班認を                     |
| <ul> <li>ご 共有、コピーして貼り付け</li> <li>ご Cookie とサイトのアクセス許可</li> </ul> | 利用可能なサイトはありません                      | ノクセス前確認を<br>オンにする            |
| □ 既定のプラウザー                                                       |                                     |                              |
| ブロックに学校のドメインが                                                    | 許可                                  |                              |
| 入っている場合は削除する                                                     | https://dc5demo.interlect.co.jp:443 | ŵ                            |
|                                                                  |                                     |                              |

※ドメイン名 https://portal.dl.sanno.ac.jp/

### Windows Google Chrome

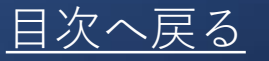

設定ページ chrome://settings/content/camera

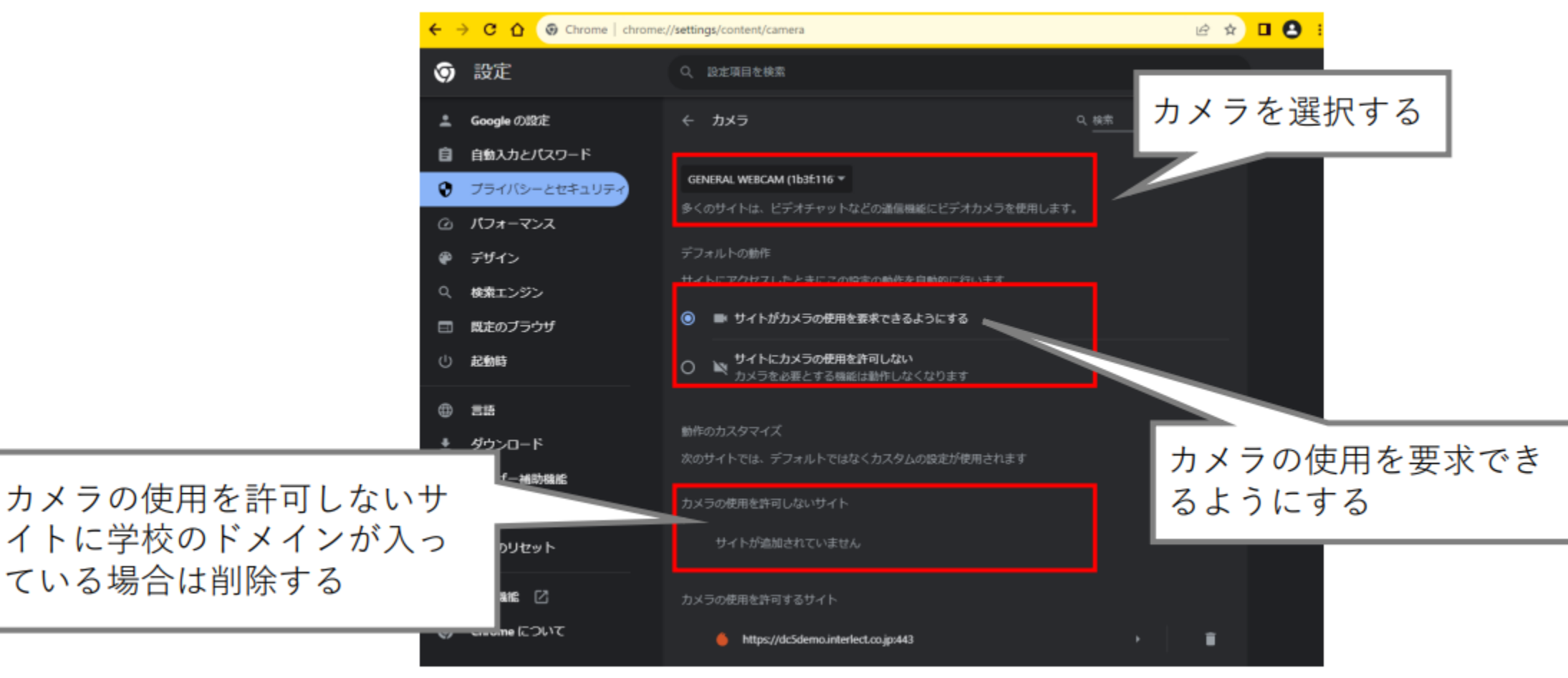

※ドメイン名 https://portal.dl.sanno.ac.jp/

## Windowsのカメラ許可設定

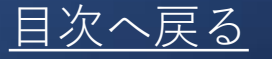

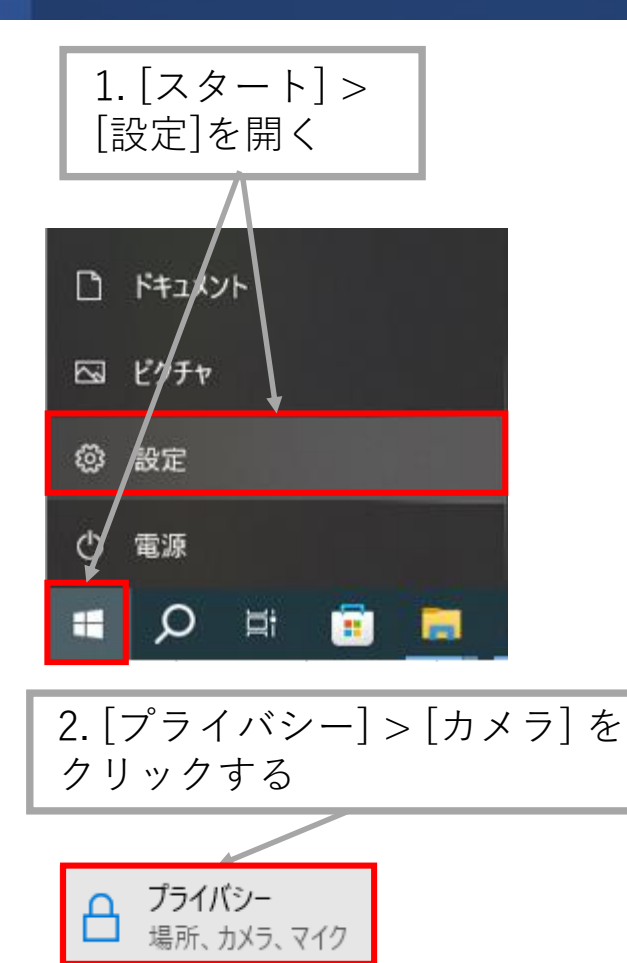

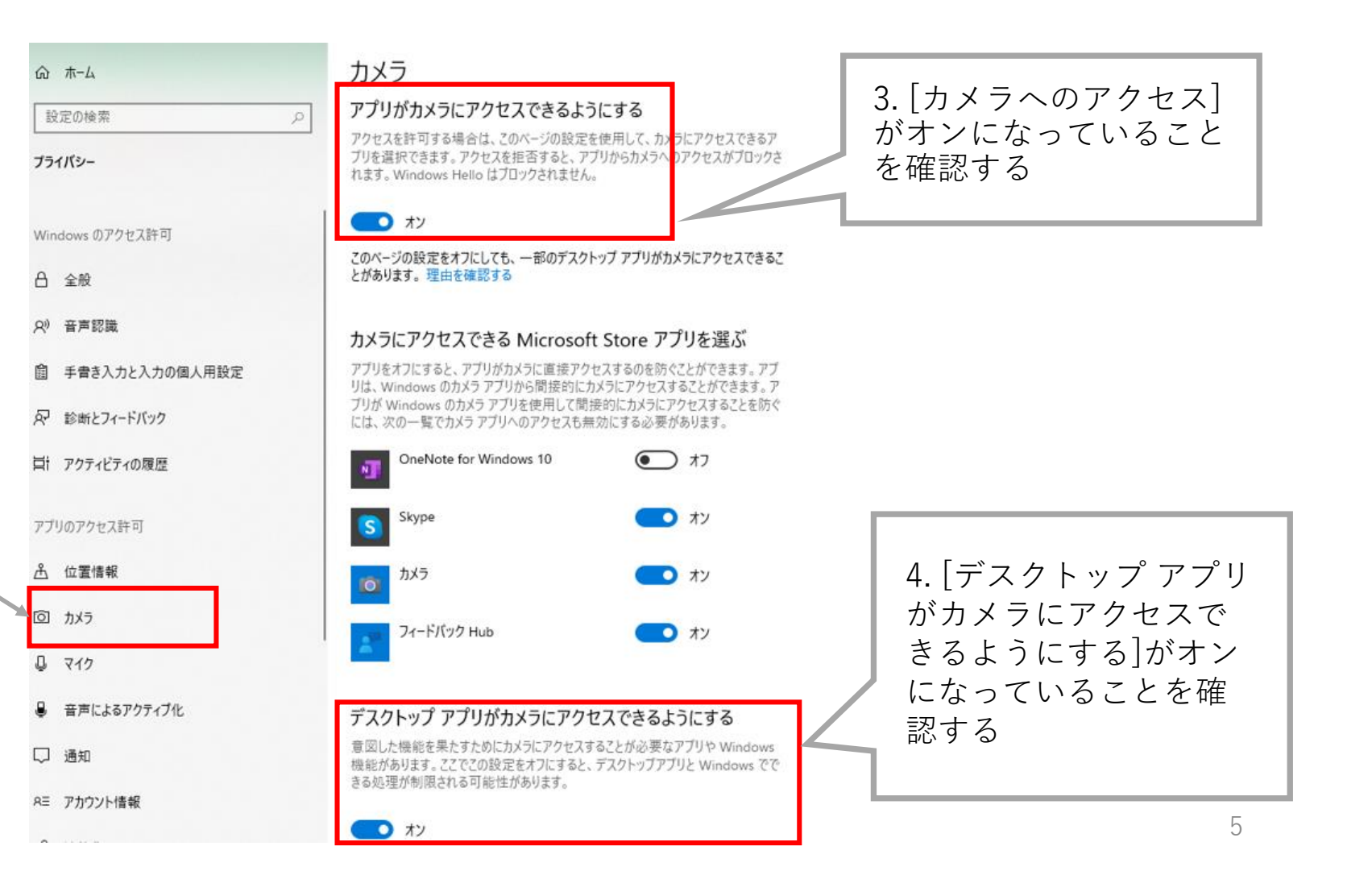

### Mac OS Safari

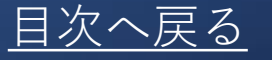

Mac OSデバイスで Safari アプリを開く
 dotCampusサイトにログインする

3. [Safari]メニューの[(環境)設定] をクリックする

4. 設定画面上部の[Webサイト]をクリック

5. 画面左の[カメラ]をクリックする

6. dotCampusサイトの[確認]をクリックし、[許可]を選択する

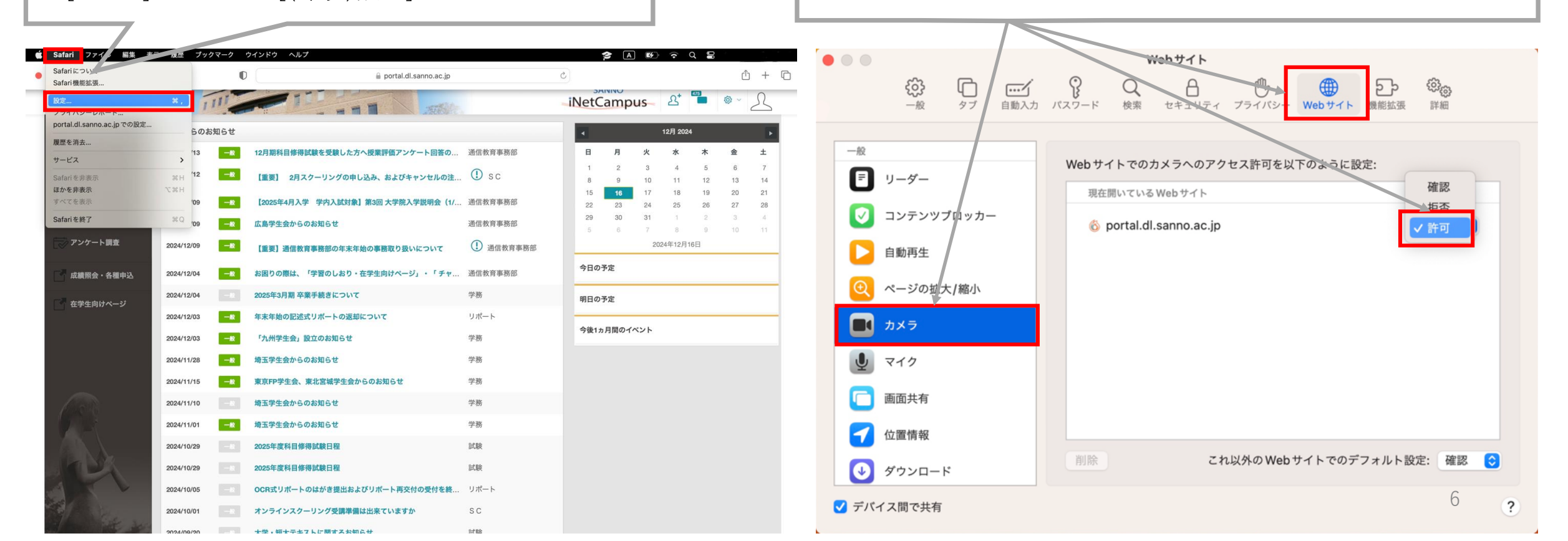

### 2. dotCampusサイトにログインする

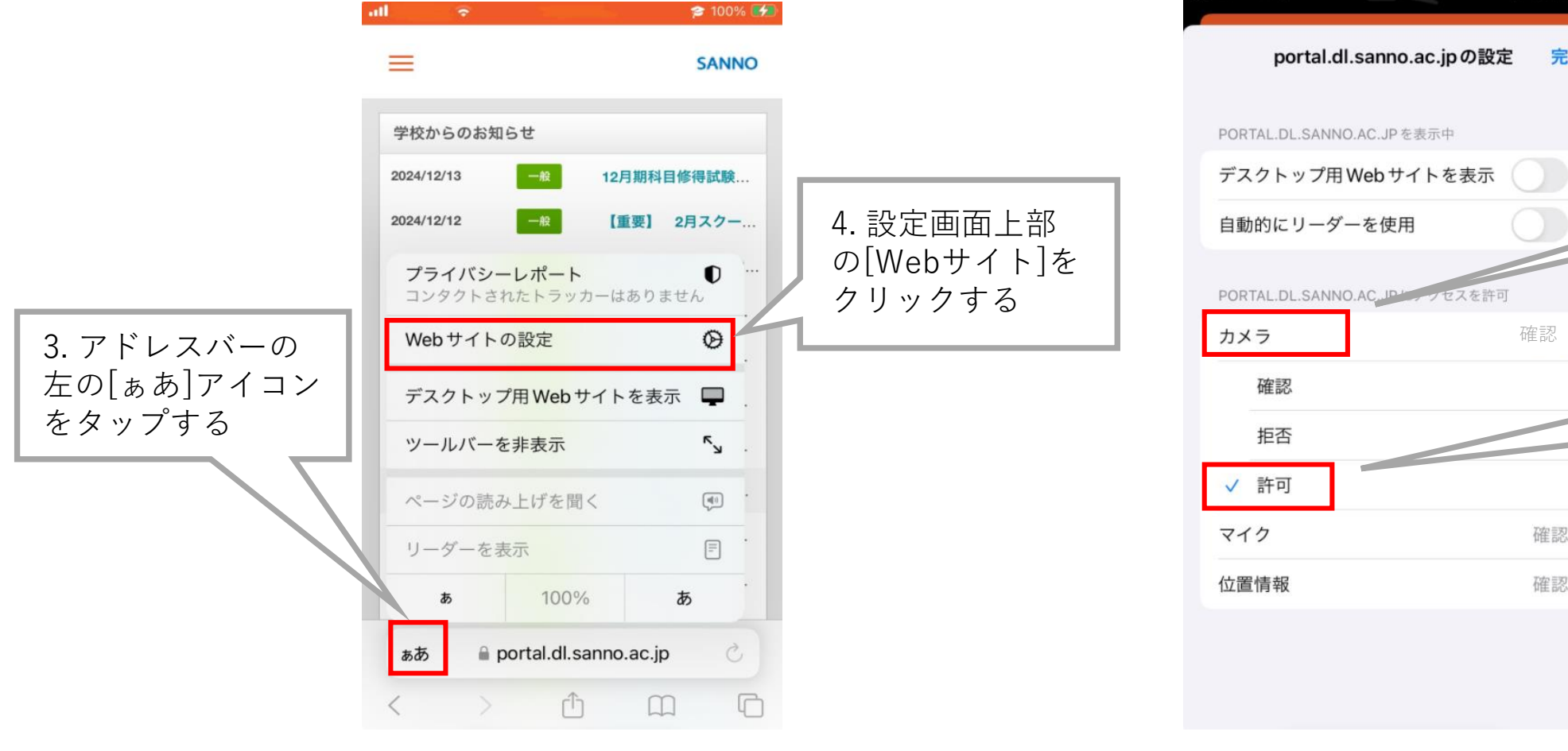

### 1. iOS デバイスで Safari アプリを開く

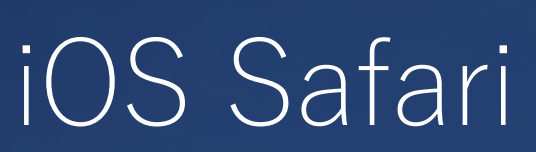

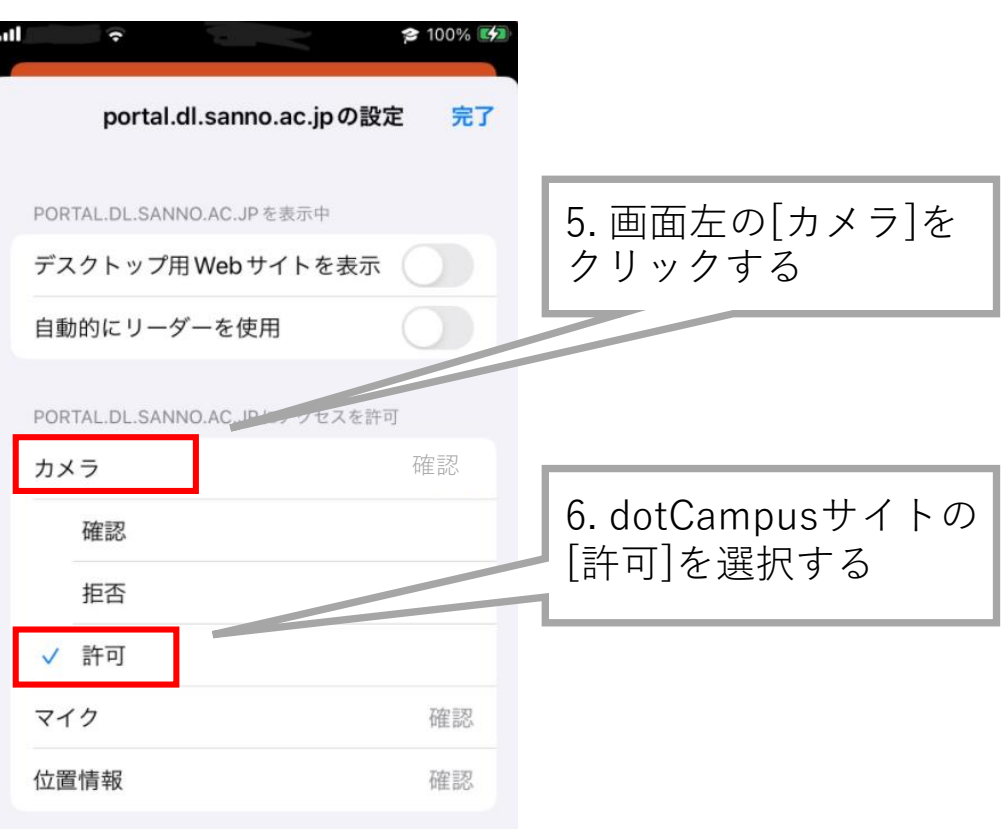

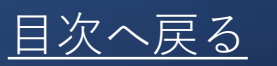

### Android Google Chrome

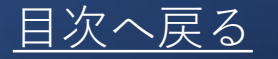

1. Android デバイスで Chrome アプリを開く

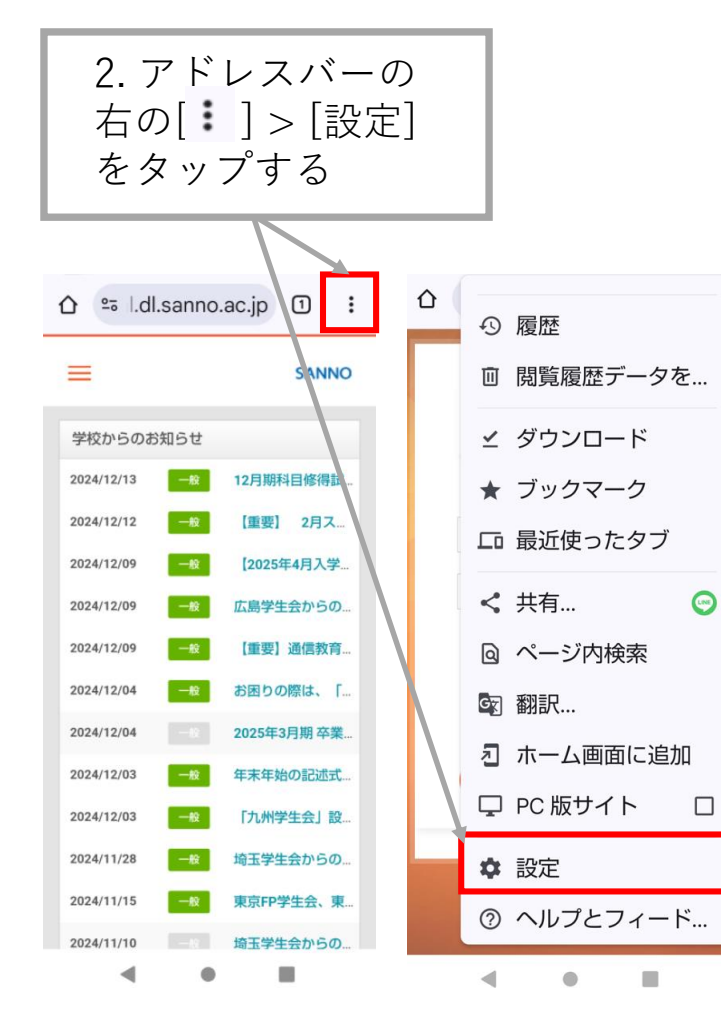

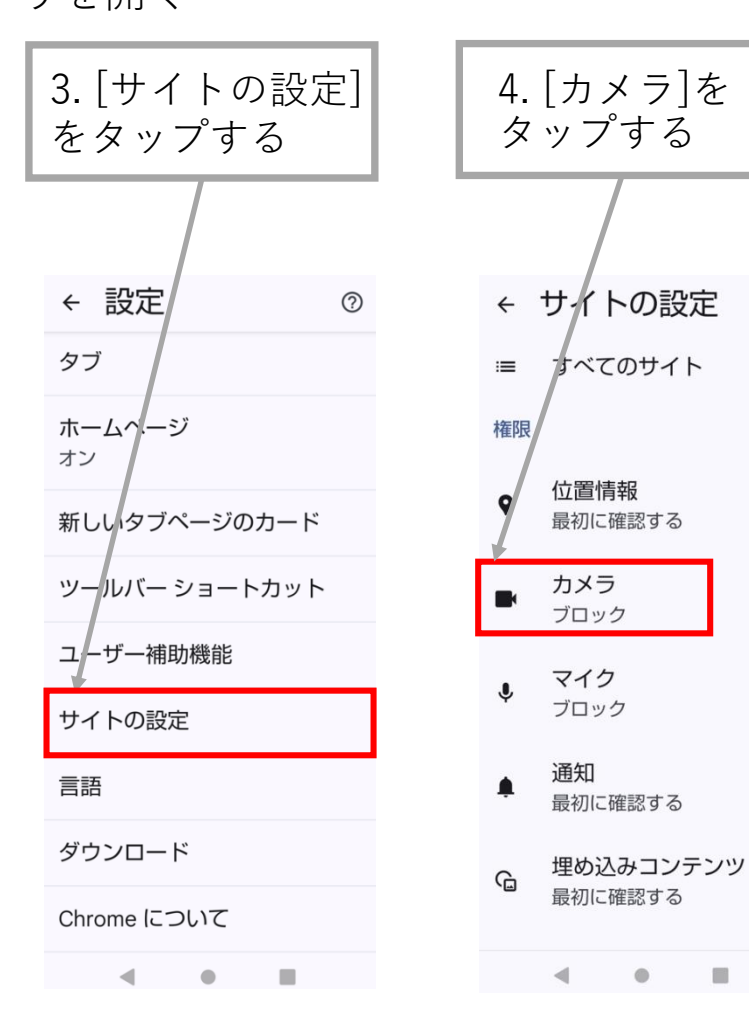

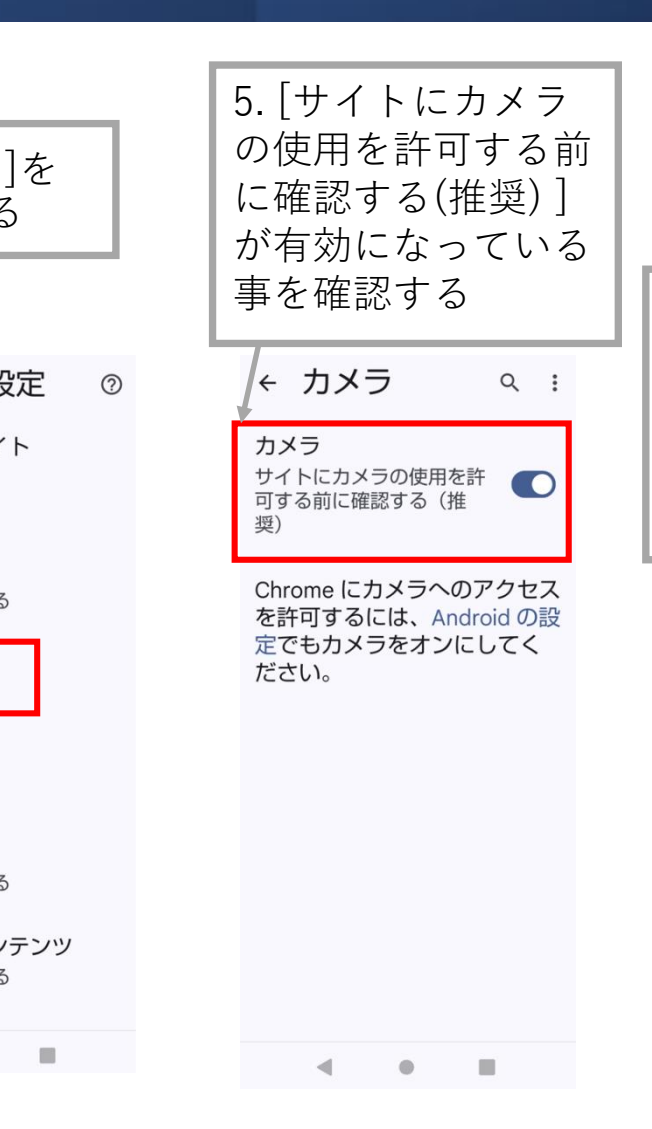

6. ブロックに dotCampusが 登録されている 場合は、タップ して[許可]する

# 外付けカメラを使用する場合(Windows)

目次へ戻る

内蔵カメラがついているが、外付けカメラを使用したい場合は、内蔵カメラを無効にする

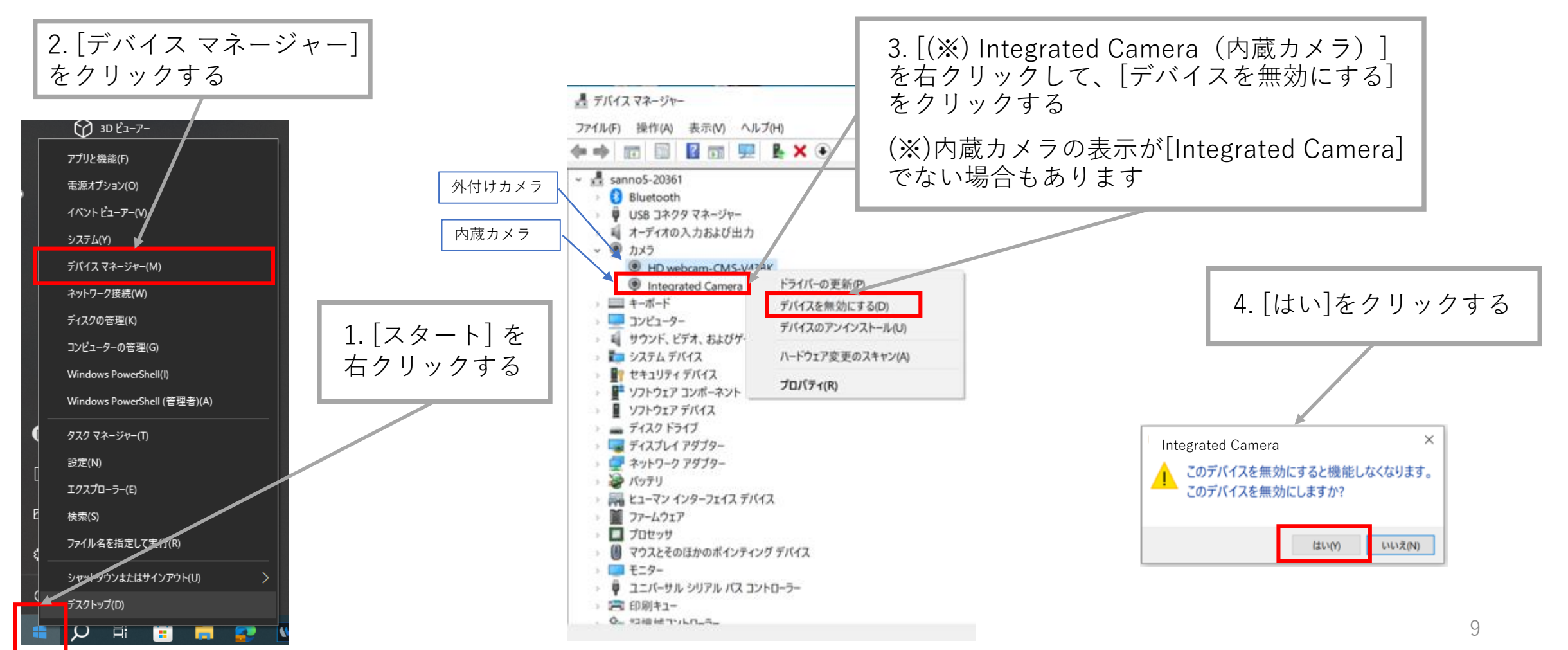

# 外付けカメラを使用する場合 (Mac)

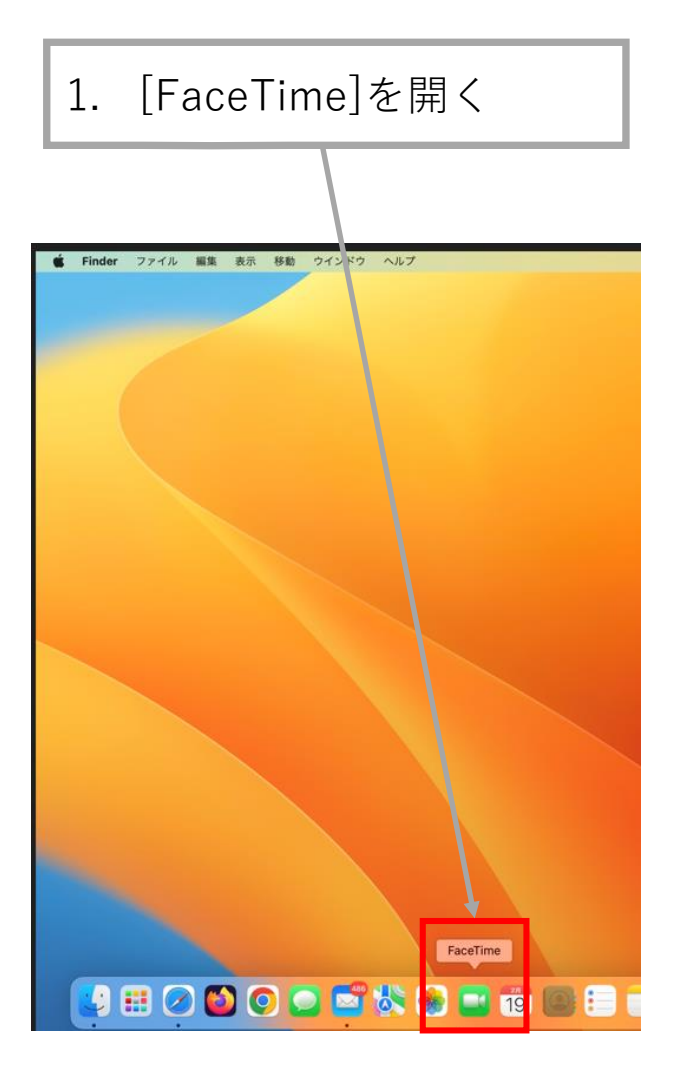

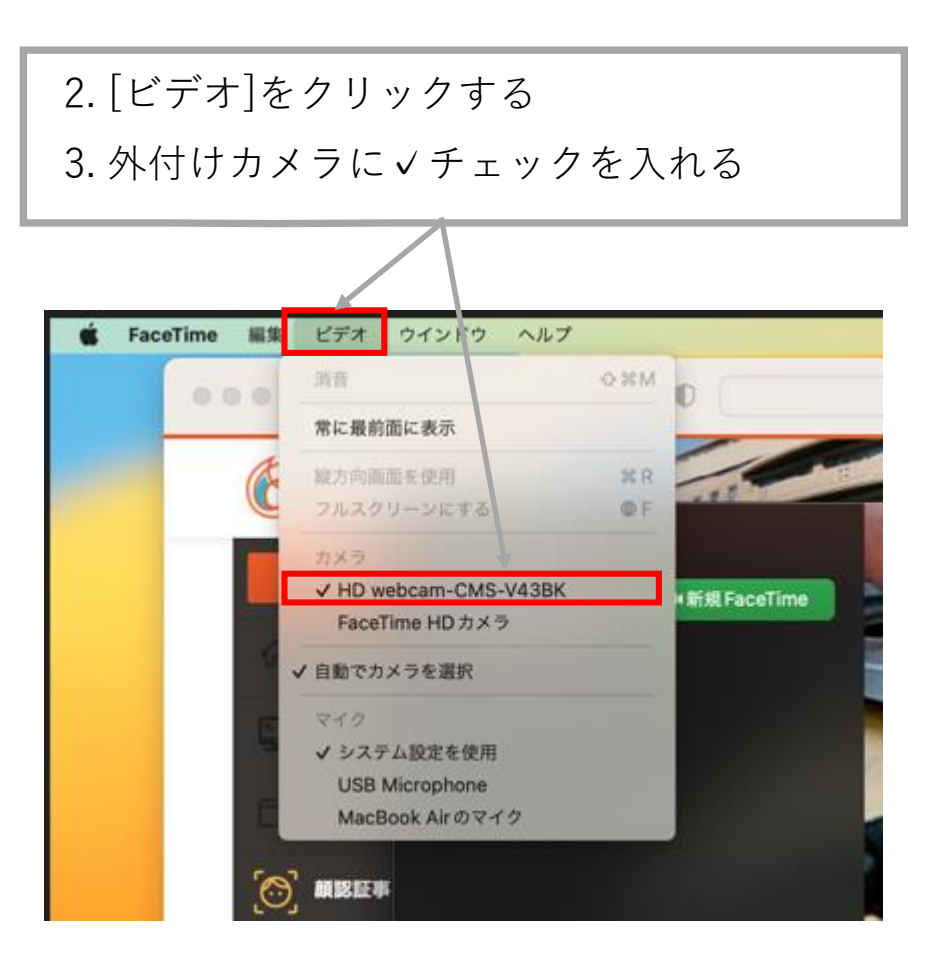

目次へ戻る